## **Initial Interview Weight/Height:**

Initial Interview flowcharts can have special coded questions built specifically for documenting admission weight/height. Data documented on these questions will populate the Admission Weight and Height fields in Clinical Information. If weight and height have been previously entered anywhere in the system, they will display in the box when it is opened. (*Select Thrive UX > System Menu > Hospital Base Menu > POC Access > POC Whiteboard > Patient > Flow Chart Menu > Flow Chart > Weight and Height/Length*)

• Previously, this question would turn red once it was answered on a flow chart. Now the question will turn red if admit weight has been entered anywhere in the system (i.e. Clinical Information, Census, etc.).

| 4 | C C Dates Dates                        |  |
|---|----------------------------------------|--|
|   | ADMIT DECISION DATE AND TIME:          |  |
|   | ACUTE Arrival / OPO to Acute (MMDDYY): |  |
|   | Pt Smoking Hx:                         |  |
|   | Weight & Height/Length:                |  |

- Initial Interview Weight/Height will now launch the CW5 Vital Signs application. Only those fields that fall under the weight/height heading in the Vitals application will display when the screen is launched.
- If Admit Weight is entered anywhere in the system, it will now pull to the Initial Interview weight question.

| 😑 SYSTEM MENU »     |          |     | S: INITIAL IN | TERVIEW  | FOR E | RIAN PAUL  |      |         |                 |                            |
|---------------------|----------|-----|---------------|----------|-------|------------|------|---------|-----------------|----------------------------|
| BRIAN PAUL          | MR#:     |     | ACCOUNT#:     | 70000145 | DOB:  | 01/01/2009 | Sex: | Male    | Current Weight: | 150 lbs 68.04 kg 68038.9 g |
| AGE: 10Y C          | CI:      | N/A | Height:       | 0 inches | BMI:  | 0 kg/m2    | BSA: | 0.00 m2 | Admit Weight:   | 150 lbs 68.04 kg 68038.9 g |
| RM: N/A Diagr       | osis: N  | N/A |               |          |       |            |      | Aller   | gies:           |                            |
| 🝬 🛛 🛃 Update 🛛 🧷 🛇  | lear All |     |               |          |       |            |      |         |                 |                            |
|                     |          |     |               |          |       |            |      |         |                 |                            |
| Vital Signs/He      | eight    | /We | eight/O2      | Therap   | y Ei  | ntry       |      |         |                 |                            |
| Date/Time: 06/18/20 | 19 14:5  | 7   |               |          |       |            |      |         |                 |                            |
|                     |          |     |               |          |       |            |      |         |                 |                            |
|                     |          |     |               |          |       |            |      |         |                 |                            |
| Height/Weight       |          |     |               |          |       |            |      |         |                 |                            |
| Height/Length:      | 0.00     |     | Inches        |          |       |            |      |         |                 |                            |
|                     |          |     | Centim        | neters   |       |            |      |         |                 |                            |
| Weight:             | 150      |     | Pound         | s        |       |            |      |         |                 |                            |
|                     |          |     | Ounce         | s        |       |            |      |         |                 |                            |
|                     | _        |     | Kilogra       | ims      |       |            |      |         |                 |                            |
|                     | 68030    | 8 9 | Grams         |          |       |            |      |         |                 |                            |
| Scale:              |          |     |               |          |       |            |      |         |                 |                            |
|                     |          |     | Y             |          |       |            |      |         |                 |                            |
| BMI:                |          |     |               |          |       |            |      |         |                 |                            |
| BMI Not Measured:   |          |     |               |          |       |            |      |         |                 |                            |
|                     |          |     |               |          |       |            |      |         |                 |                            |
| BSA:                |          |     |               |          |       |            |      |         |                 |                            |
| Head Circumference: |          |     | Centimeter    | s        |       |            |      |         |                 |                            |
|                     |          |     | Inches        |          |       |            |      |         |                 |                            |
|                     |          |     |               |          |       |            |      |         |                 |                            |

 If there is already a weight/height entry in the vitals application when the Initial Interview Weight/Height question is updated, the existing entry will show as amended in order for this weight to be put into place as the Admit Weight.

TTIC ON

| AGE: 10Y Cr      | rCI: N/A Height: 65.00 in | ches BMI: 25.13 kg/m2 BSA: 1.7 | 7 m2 Admit Weight: 150 lbs 68.04 kg 68038.9 g |  |  |  |
|------------------|---------------------------|--------------------------------|-----------------------------------------------|--|--|--|
| Kin. NA Diagn    |                           | ~                              | ingina.                                       |  |  |  |
|                  |                           |                                |                                               |  |  |  |
| /ital Signs Re   | eview                     |                                |                                               |  |  |  |
|                  |                           |                                |                                               |  |  |  |
| 06/18/2019 15:01 | (Gomez-C)                 | Weight                         | 151 lbs 68.49 kg 68492.4 g                    |  |  |  |
|                  |                           |                                |                                               |  |  |  |
| 06/18/2019 15:01 | (Gemez-C)                 | BMI                            | 25.13                                         |  |  |  |
|                  | · · ·                     |                                |                                               |  |  |  |
| 06/18/2019 15:01 | (Gomez-C)                 | BSA                            | 1.77                                          |  |  |  |
|                  |                           |                                |                                               |  |  |  |
| 06/18/2019 15:01 | (Gomez-C)                 | Height                         | 65.00 inches 165.1 cm                         |  |  |  |
|                  |                           |                                |                                               |  |  |  |
| 06/18/2019 15:01 | (Gomez C)                 | Weight                         | 151 lbs 68 49 kg 68492 4 g                    |  |  |  |
|                  | (201102-0)                |                                |                                               |  |  |  |
| 06/18/2019 15:01 | (Gomez C)                 | BMI                            | 26.13                                         |  |  |  |
| 00/10/2013 10:01 | (comer c)                 | Long (                         | dealer find                                   |  |  |  |
| 06/19/2010 15:01 | (Comez C)                 | 864                            | 4 77                                          |  |  |  |
| 00/10/2019 15:01 | (Gomez C)                 | DOM                            | 1.77                                          |  |  |  |
|                  |                           |                                |                                               |  |  |  |
|                  |                           |                                | AF 44 1 1 145 1                               |  |  |  |

- At this time, there is no functionality to take the user to the next question on the flow chart after launching Vitals, selecting update and returning to the flow chart.
- Initial Interview Weight/Height does not create a date/time column when charted and the answers will not appear on the flow chart.
- If the Initial Interview Weight/Height is modified, the new entry will be recorded as the first weight in Point of Care. To modify the entry, simply select the question again and document.
- After the user selects Update, they will be taken back to the flow chart screen. There is also a back arrow that will take users back to the flow chart if needed.

## Vital Signs Weight/Height:

Flowcharts can also be built with hard coded weight/height questions to be used as a part of routine vital signs. They function differently from the Initial Interview Weight/Height question and they are not interchangeable. Entries update Current Weight throughout the system. (Select Thrive UX > System Menu > Hospital Base Menu > POC Access > POC Whiteboard > Patient > Flow Chart Menu > Flow Chart > Weight/Length)

- Vital Signs Weight/Height will now launch the CW5 Vital Signs application. Only those fields that fall under the Weight/Height heading in the Vitals application will display when the screen is launched.
- The entry will have the date/time of the flow chart column that documentation is being done in.
- After the user selects Update, they will be taken back to the flow chart screen. There is also a back arrow that will take users back to the flow chart if needed.
- At this time, there is no functionality to take the user to the next question on the flow chart after launching Vitals, selecting update and returning to the flow chart.
  - Default Scale setup can be done in the Vital Signs Ranges Table.
    - Tables > Clinical > Vital Sign Ranges
    - This is set up at the department level.

## Documenting Flow Chart Height/Weight

• Clicking in a cell on the flow chart that has documentation for that date/time launches the current review screen. If user clicks Amend, CW5 Vitals screen launches with the weight/height fields populated. At this point, if the user chooses not to amend the entries, the data previously entered on this screen will be removed. Once Amend is selected, new values should be entered unless the intent is for the entries to be removed.

**d**on

| Review            | Weight and Height/Length                                                                              |
|-------------------|----------------------------------------------------------------------------------------------------|
|                   | Date/Time 06/18/19 15:05                                                                              |
| (Gomez            | C) 152 lbs 68.95 kg 68946 gm BSA: 1.78                                                                |
|                   | Height/Length: 65 Inches                                                                              |
| L                 | [                                                                                                    |
|                   | cancei Ameno                                                                                          |
| _                 |                                                                                                    |
|                   |                                                                                                    |
|                   |                                                                                                    |
| ≡ SYSTEM MENU     | » VITAL SIGNS-ALL VS FOR BRIAN PAUL                                                                   |
| BRIAN PAUL        | MR#: ACCOUNT#: 70000145 DOB: 01/01/2009 Sex: Male Current Weight: 151 lbs 68.49 kg 68492.4 g          |
| AGE: 10Y          | CrCI: N/A Height: 65.00 inches BMI: 25.13 kg/m2 BSA: 1.77 m2 Admit Weight: 151 lbs 68.49 kg 68492.4 g |
| RM: N/A Dia       | agnosis: N/A Allergies:                                                                               |
| 💠 🛛 🛃 Update 🧹    | Clear All                                                                                             |
| [                 |                                                                                                    |
| Vital Signs/      | Height/Weight/O2 Therapy Entry                                                                        |
| Date/Time: 06/18  | /2019 15:05                                                                                           |
|                   |                                                                                                    |
|                   |                                                                                                    |
| Height/Weight     |                                                                                                    |
| Height/Length:    | 65.00 Inches                                                                                          |
|                   | 165.1 Centimeters                                                                                     |
| Weight:           | 152 Pounds                                                                                            |
|                   | Ounces                                                                                                |
|                   | 68.95 Kilograms                                                                                       |
|                   | 68946 Grams                                                                                           |
| Scale:            | v                                                                                                    |
| BMI               | 25.29                                                                                                 |
| BMI Not Measured  |                                                                                                    |
|                   | × ·                                                                                                   |
|                   |                                                                                                    |
| BSA:              | 1.78                                                                                                  |
| riead Circumferen | Certimeters                                                                                           |
|                   | Inches                                                                                                |
|                   |                                                                                                    |

## Additional Information:

• If Admit Weight is blank and a weight is entered via the Vital Signs Application, that weight will update both the Current Weight and the Admit Weight.

| RM: WA Diagnosis: | IN/A          |        |         | allergies: |   |  |
|-------------------|---------------|--------|---------|------------|---|--|
|                   | Height/Weigh  | ht     |         |            | 1 |  |
|                   | Height/Length |        | Inches  |            |   |  |
|                   |               |        | Centir  | neters     |   |  |
|                   | Weight:       | 155    | Pound   | s          |   |  |
|                   |               |        | Ounce   | s          |   |  |
|                   |               | 70.31  | Kilogra | ims        |   |  |
|                   |               | 70306. | 3 Grams |            |   |  |
|                   |               |        |         |            |   |  |
|                   |               |        |         |            |   |  |
|                   |               |        |         |            |   |  |